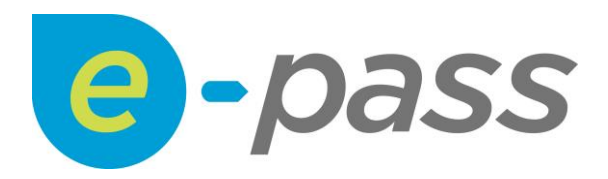

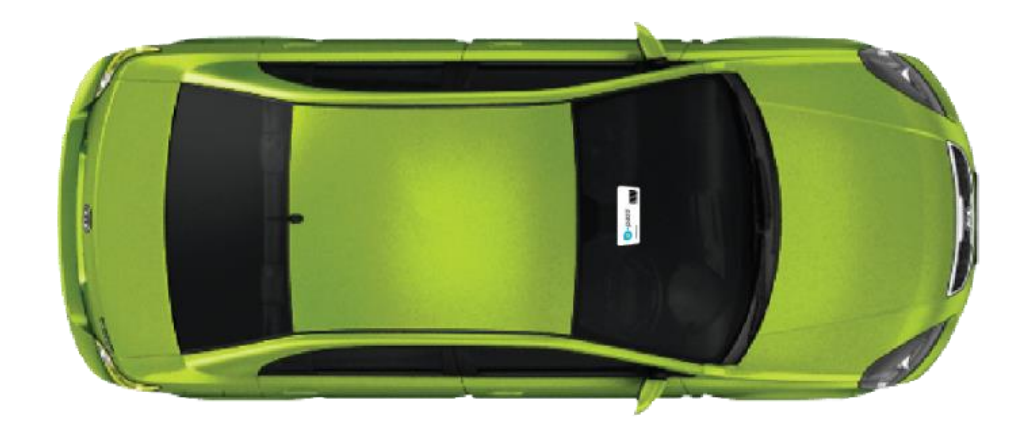

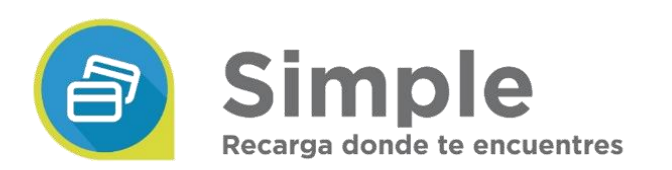

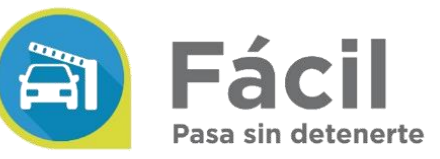

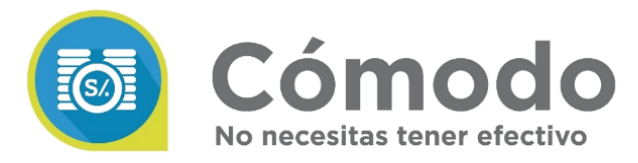

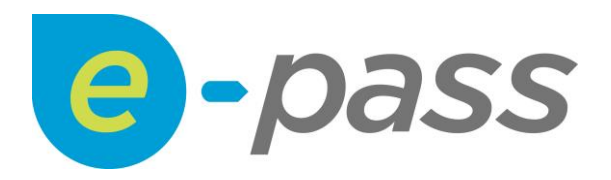

## Cómo realizar recarga desde la web e-pass

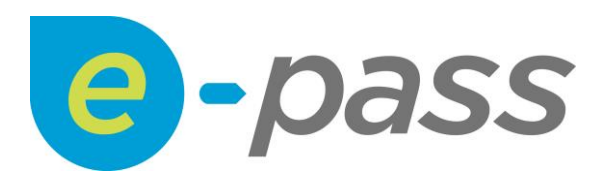

## 1. Ingresa a nuestra web <u>www.epass.pe</u> y dale clic en "**Recargar**".

 Para efectuar la Recarga Directa, elije tu modalidad de recarga por Número de Tag (8 últimos dígitos) o Número de Placa. Ingresa tus datos y presiona el botón Recargar.

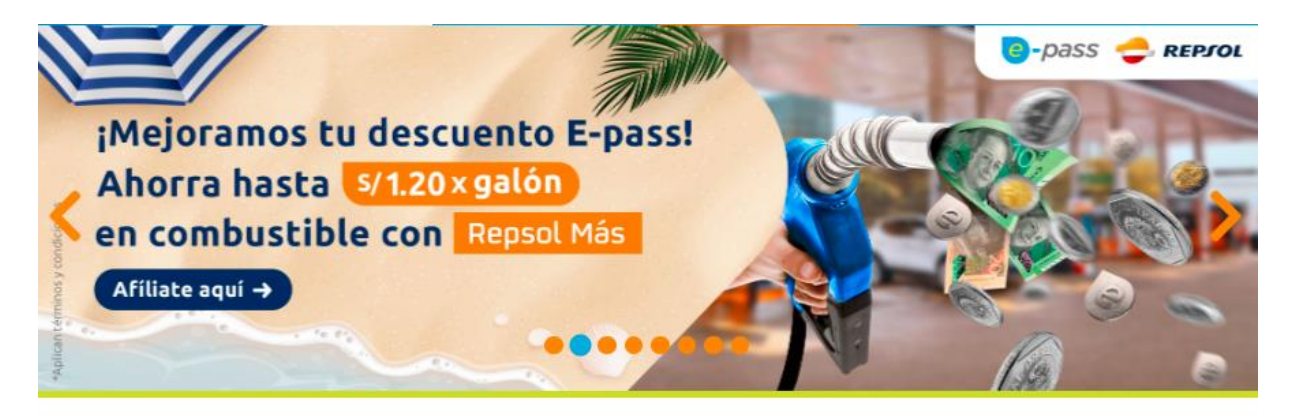

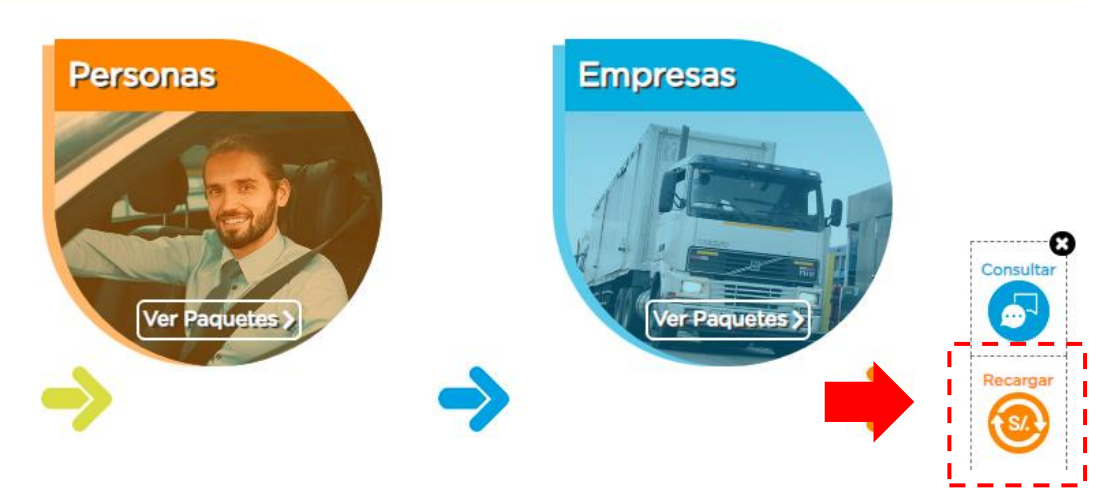

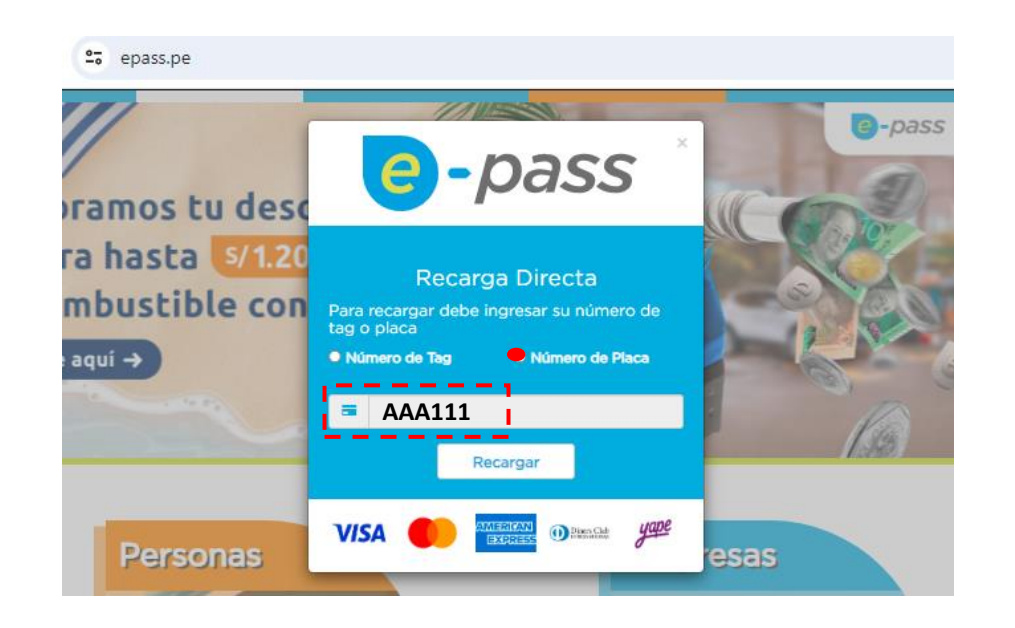

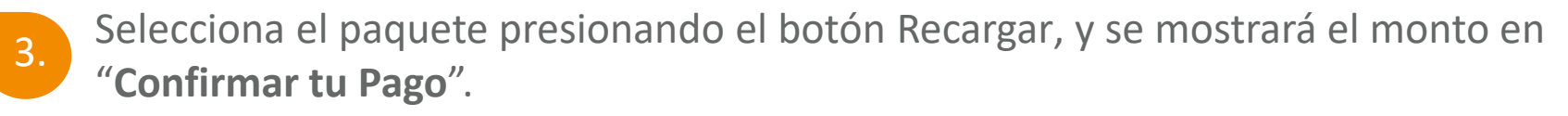

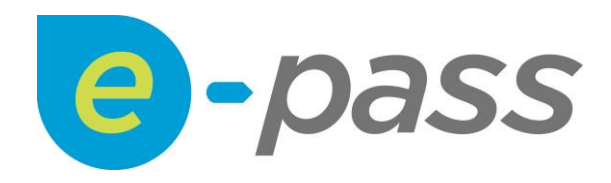

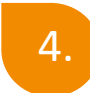

## Antes de darle al botón **Pagar Aquí,** verifica los datos de la cuenta y acepta los términos y condiciones.

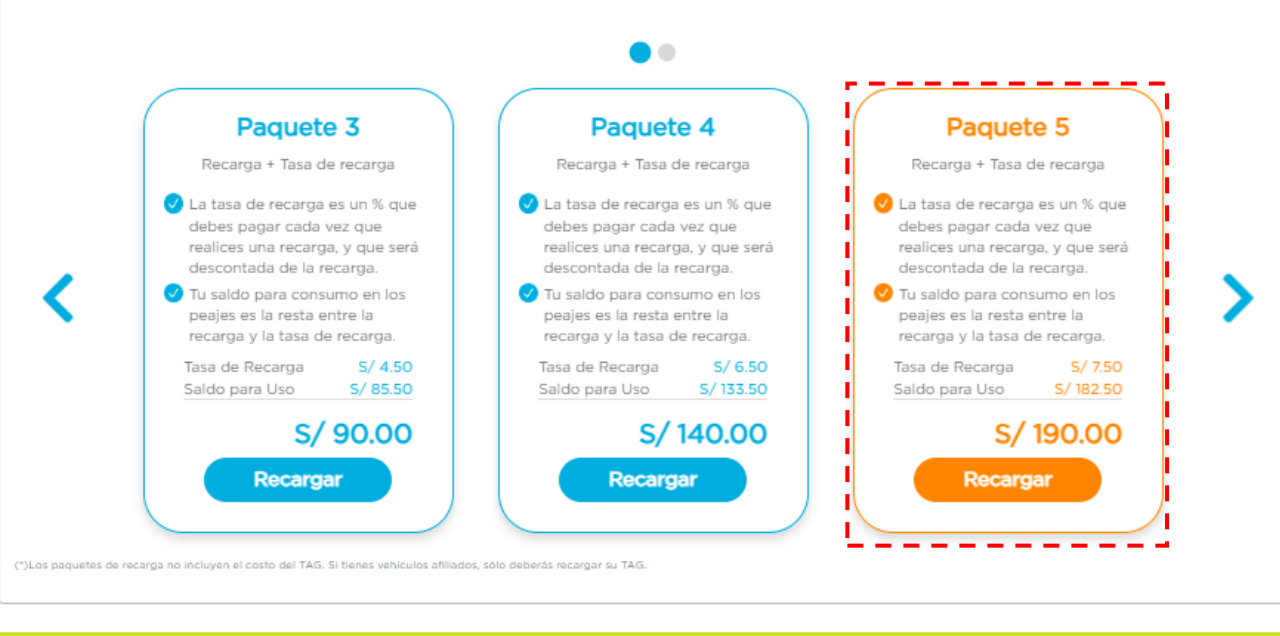

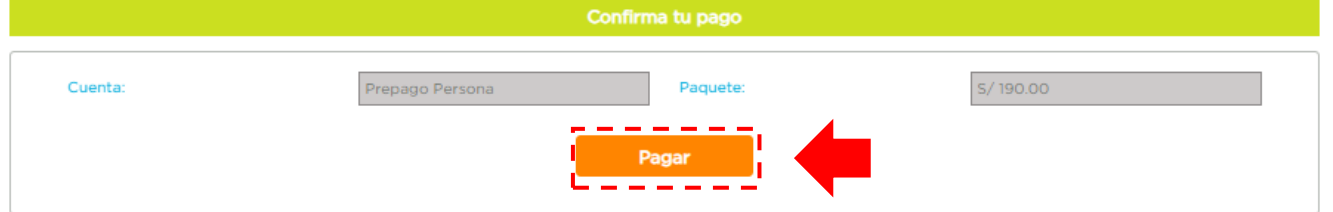

| Datos de la C         | le la Cuenta 🗸 🗸    |  |
|-----------------------|---------------------|--|
| Cuenta                | 02017927            |  |
| Monto                 | 190.00              |  |
| Número de Contrato    | 02017927            |  |
| Número de Transacción | 1852369             |  |
| Fecha                 | 05-08-2020 12:57:20 |  |

| Datos del Cliente  |            |
|--------------------|------------|
| Nombre y Apellidos | Justo Jara |
| Tipo de Documento  | DNI        |
| Número             | 12345678   |

Acepto los Términos y Condiciones

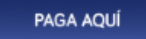

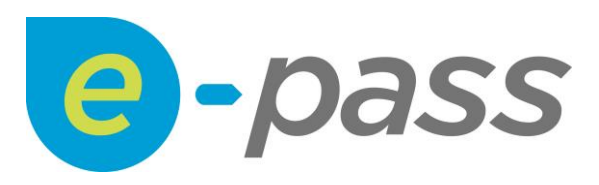

## Antes de continuar, selecciona tu Método de pago.

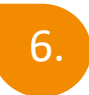

5.

Llena los campos del formulario de pago, después de ingresar correctamente presiona el botón Pagar.

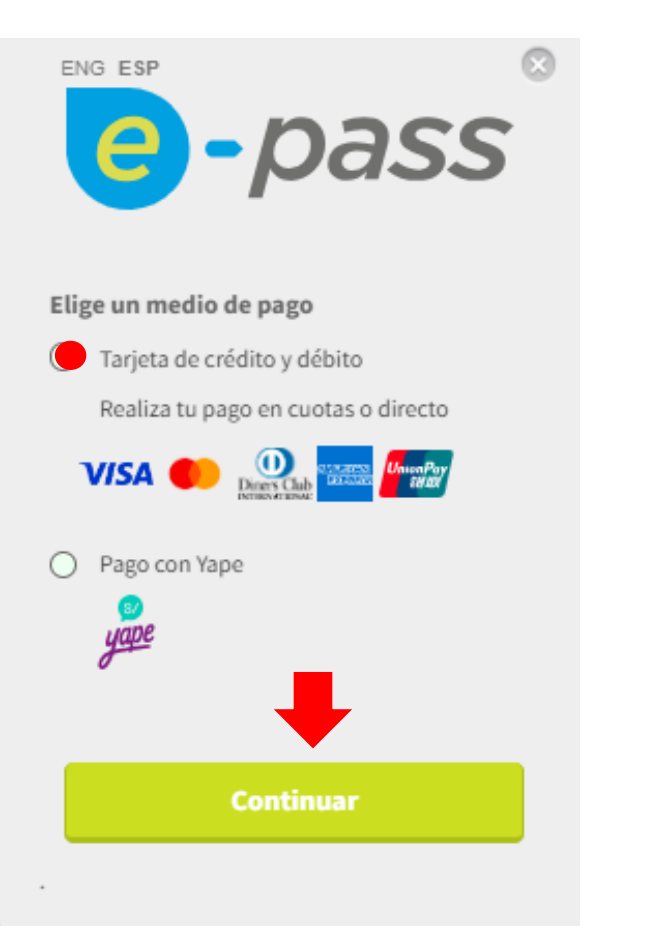

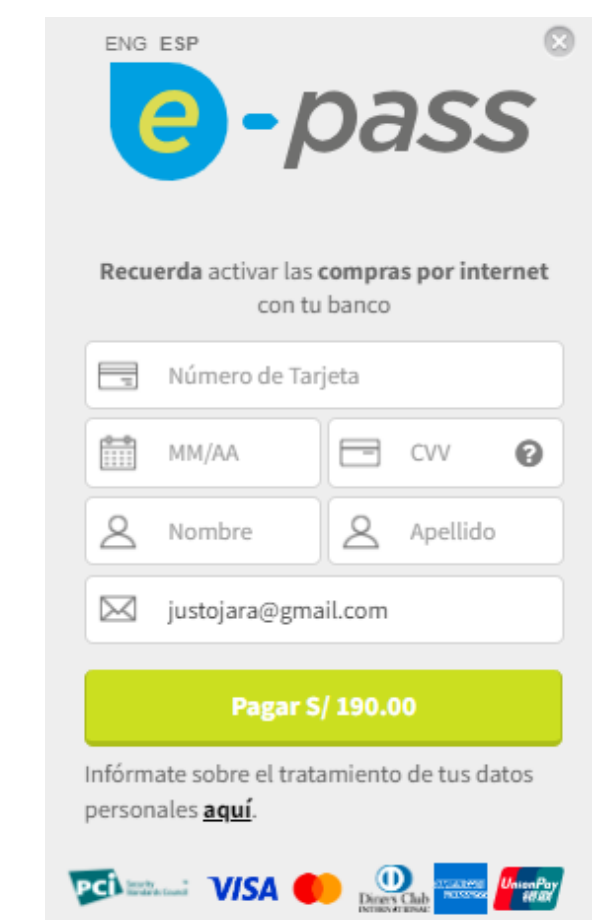

| e-pass 🛛                                                          |                                                               |                                                            |                                                                 |  |
|-------------------------------------------------------------------|---------------------------------------------------------------|------------------------------------------------------------|-----------------------------------------------------------------|--|
| Cuenta                                                            | : epass<br>PREPAGO<br>INDIVIDUAL 2                            | Fecha                                                      | : 27/10/2016                                                    |  |
| Operación                                                         | : Recarga                                                     | Tipo de Pago                                               | : Visa                                                          |  |
| Monto Pagado S/ 190.00                                            |                                                               |                                                            |                                                                 |  |
| * Este compro                                                     | obante es informativo                                         | y no tiene ningún va                                       | alor.                                                           |  |
|                                                                   | 7                                                             |                                                            |                                                                 |  |
|                                                                   |                                                               |                                                            |                                                                 |  |
| Ina vez efectua<br>on los siguient<br>nonto pagado.<br>a ventana. | ado el proceso de p<br>tes datos: cuenta,<br>Luego de tomar r | oago, el sistema r<br>fecha, operació<br>nota, presionar e | nostrará una venta<br>n, tipo de pago, y<br>l botón X para ceri |  |